## 簡単操作ガイド

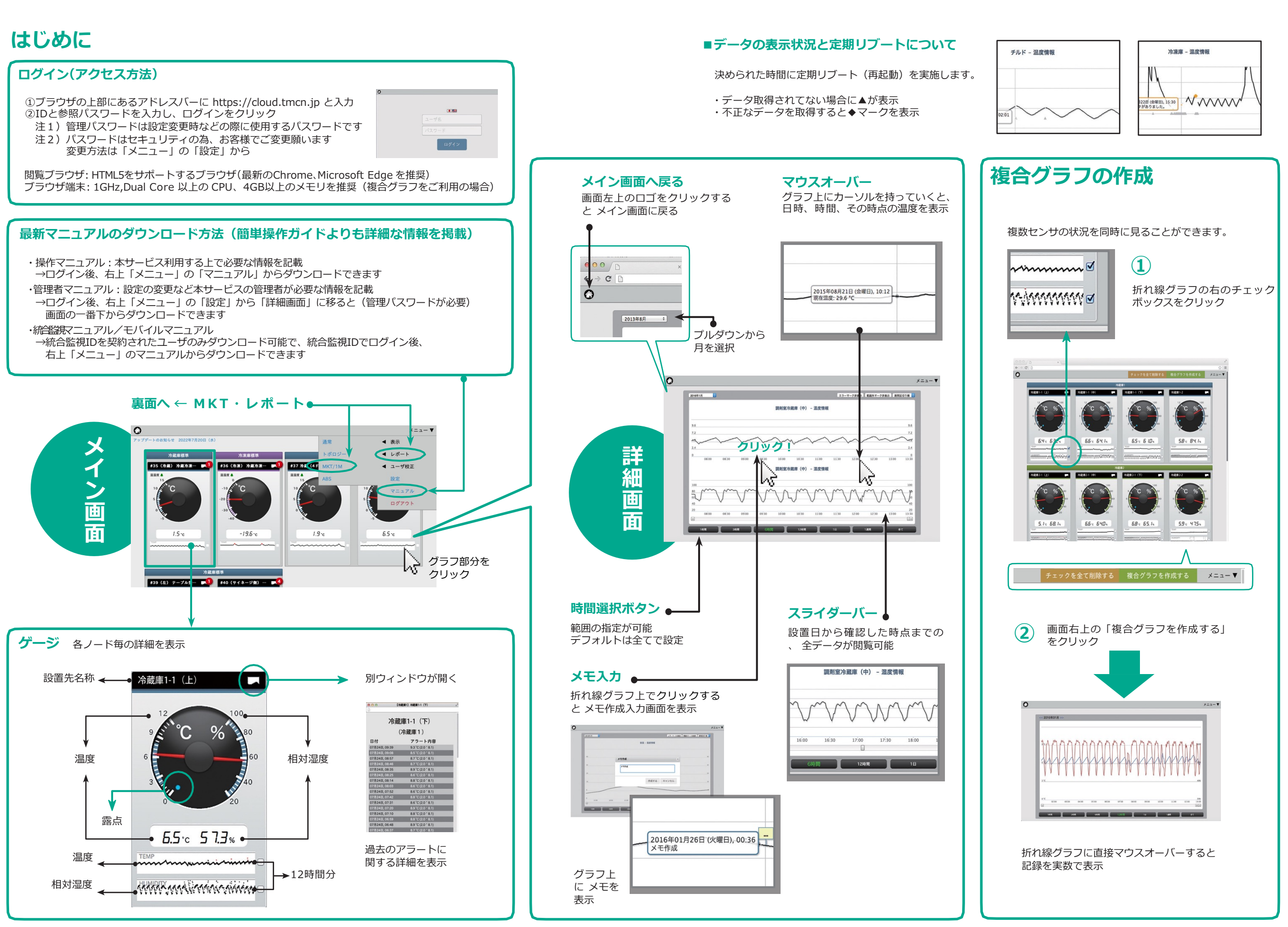

## 簡単操作ガイド(表面からの続き)

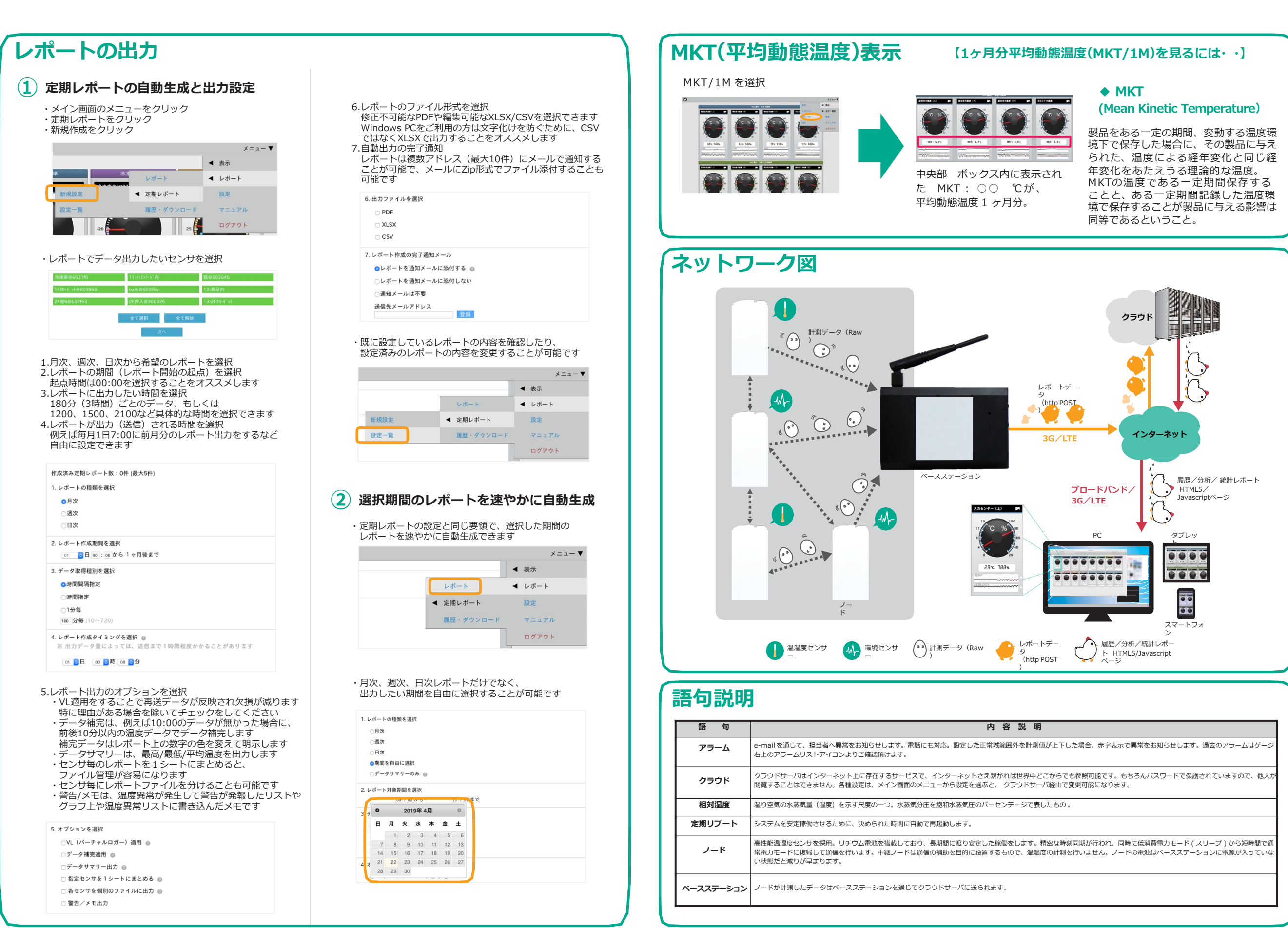